## Stitch creator

## Creating a new stitch - Shell

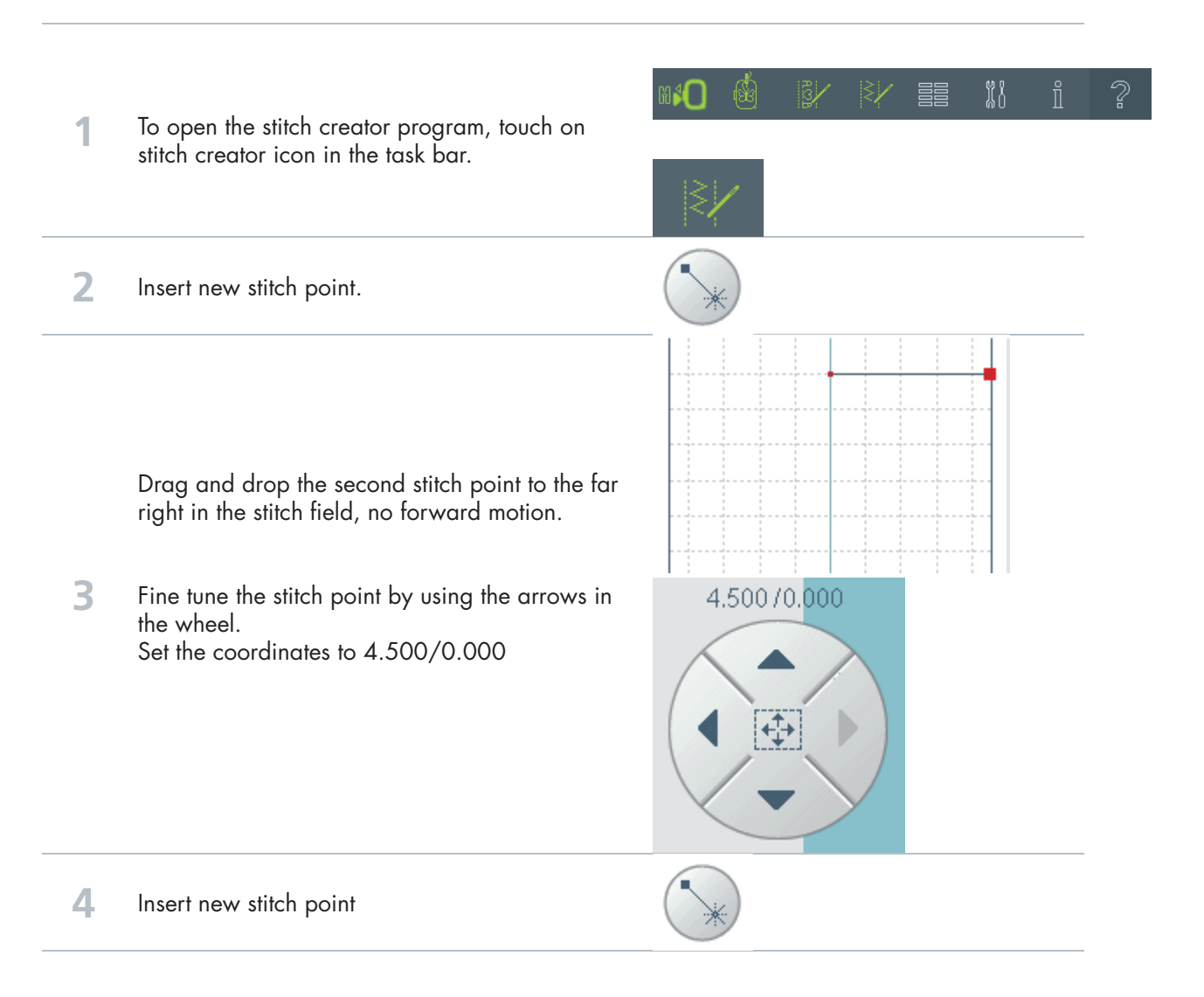

**PFAFF**<sup>®</sup>

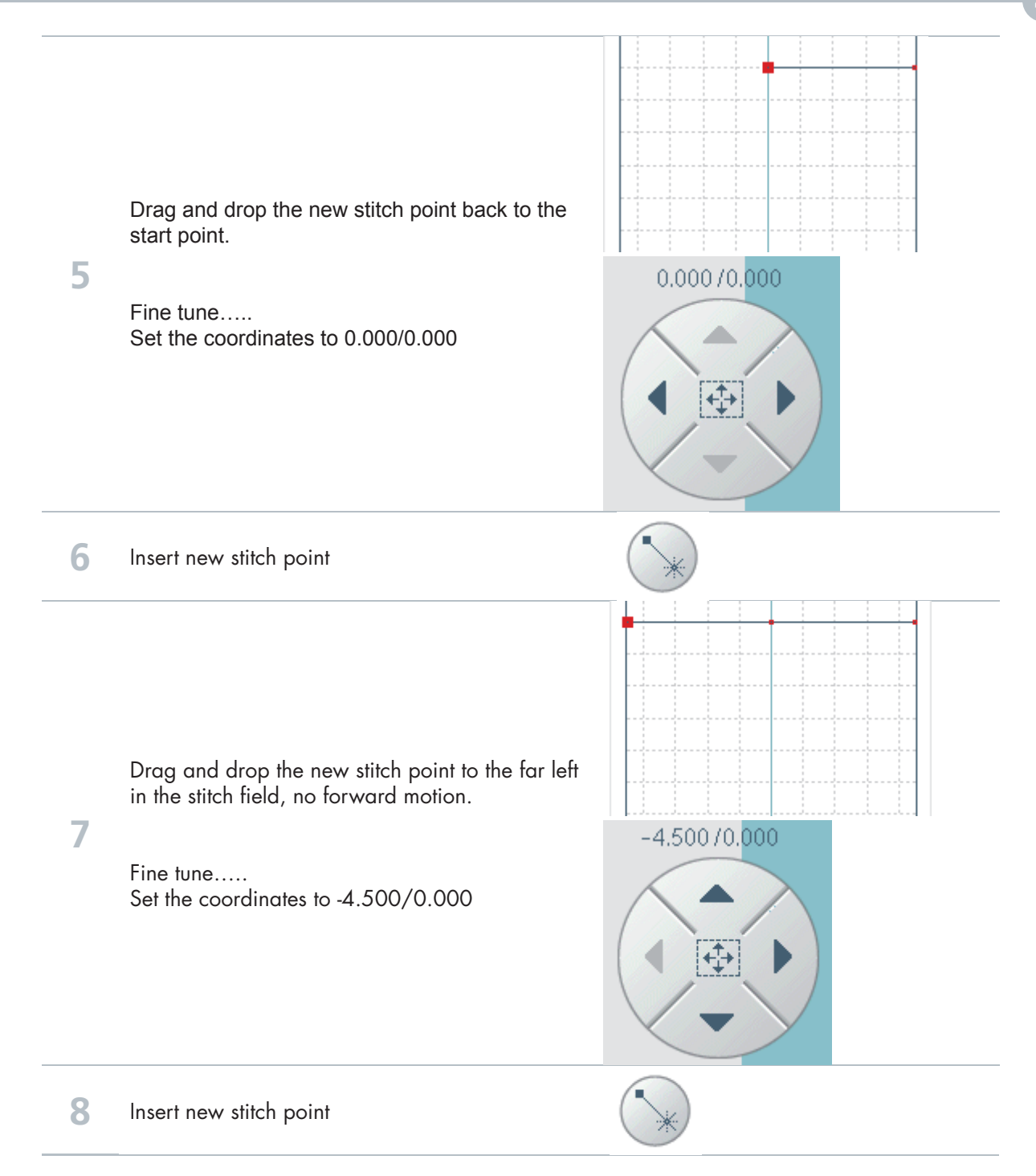

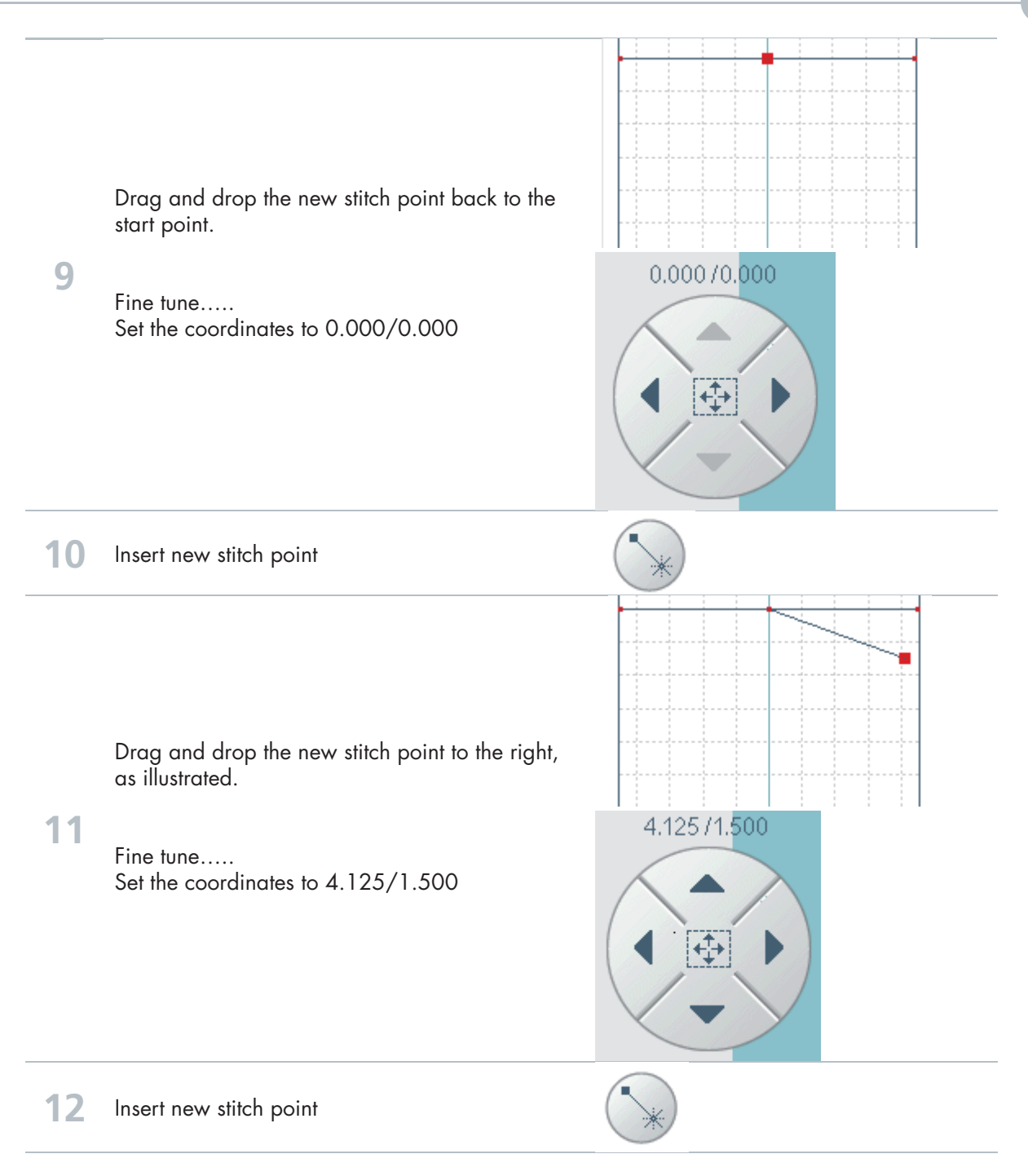

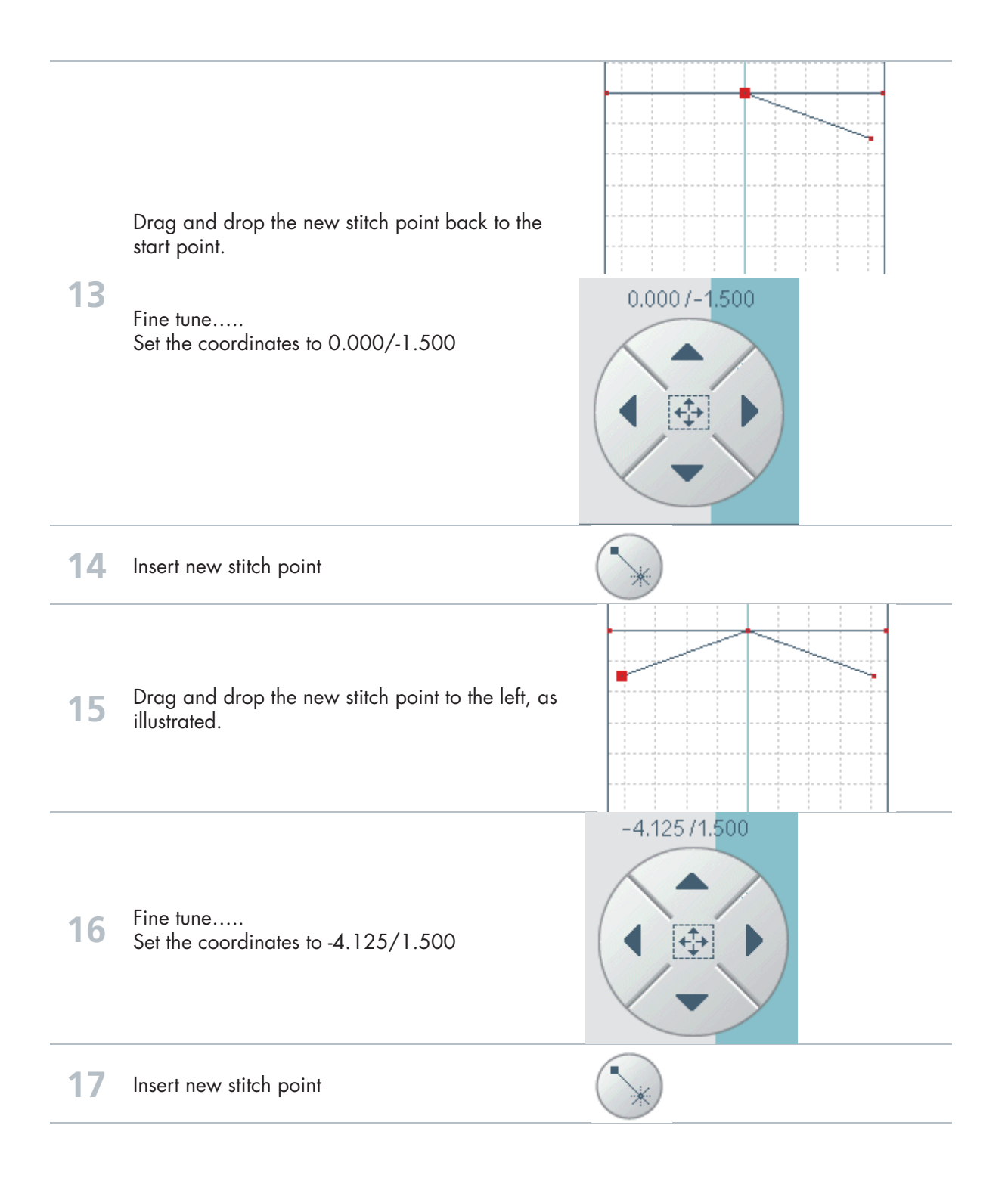

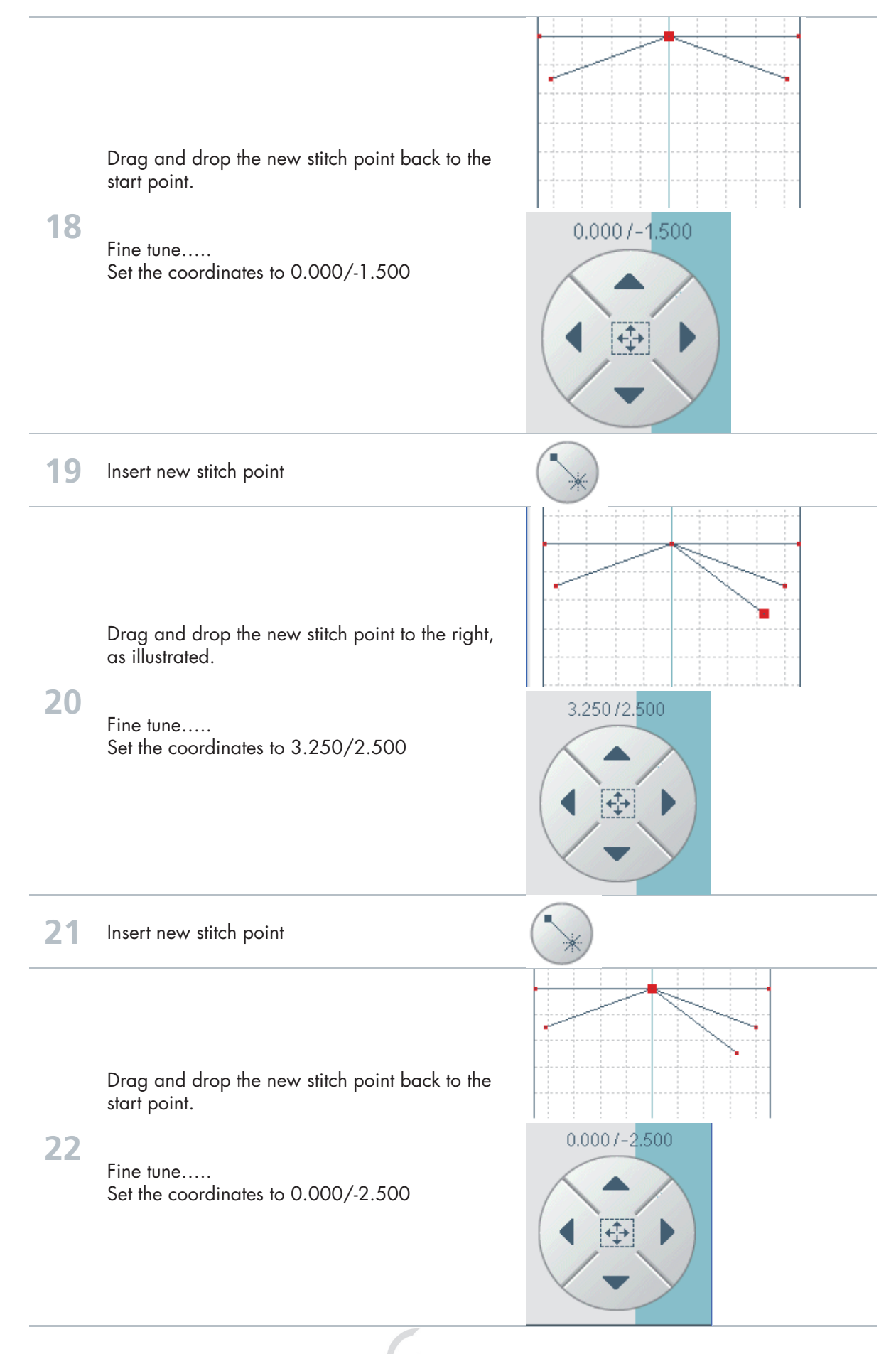

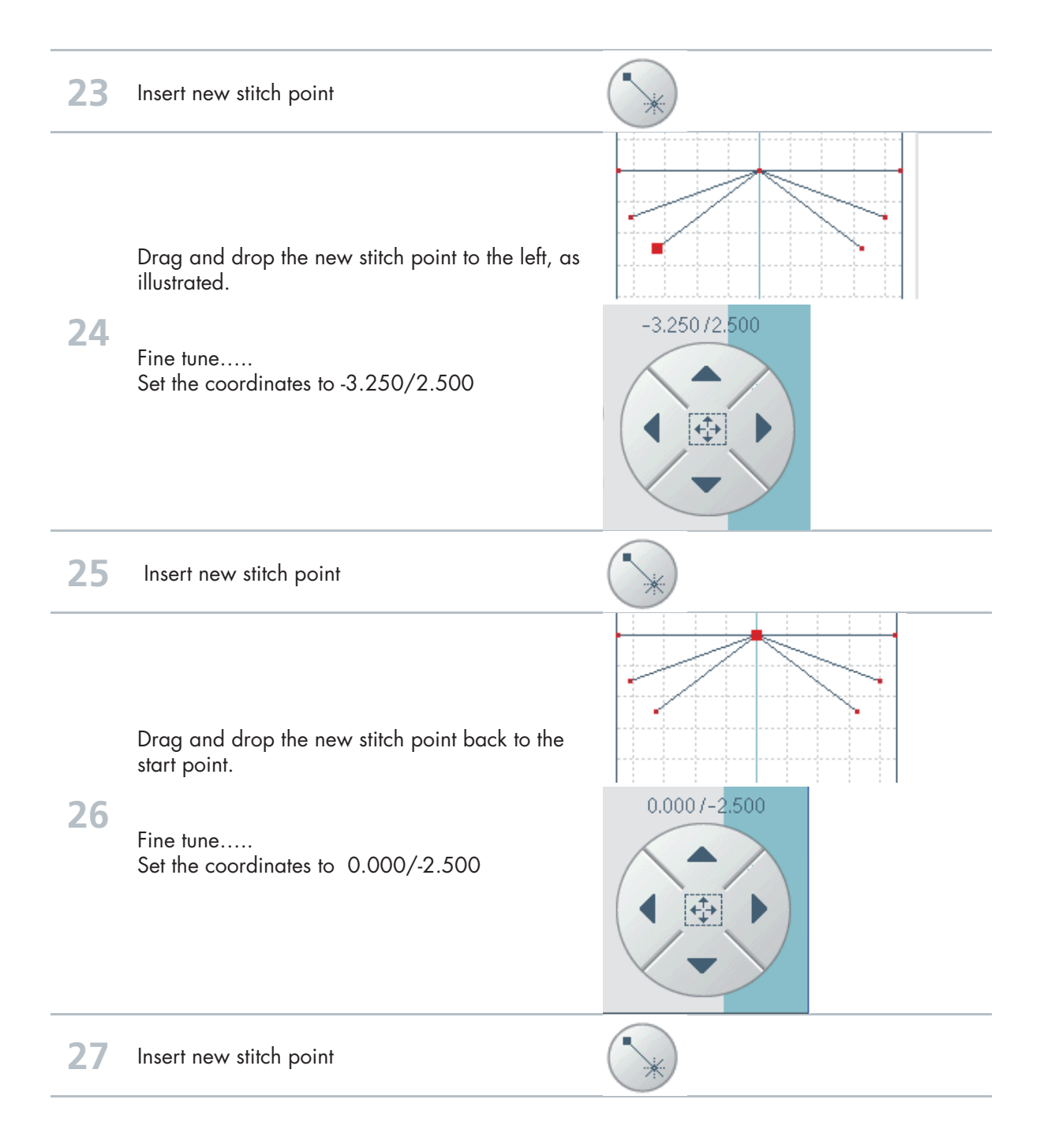

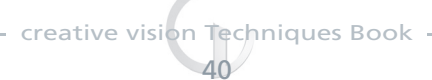

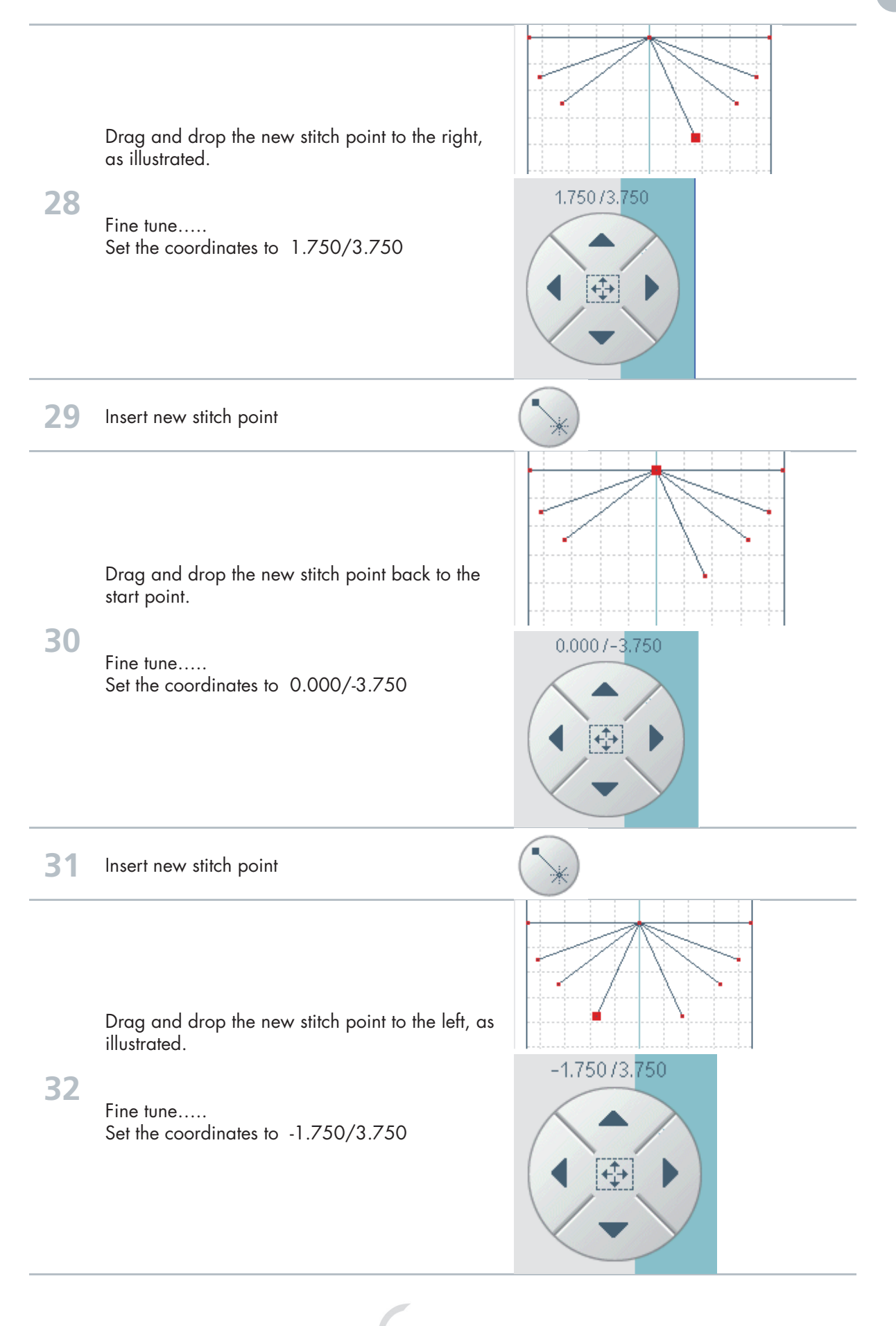

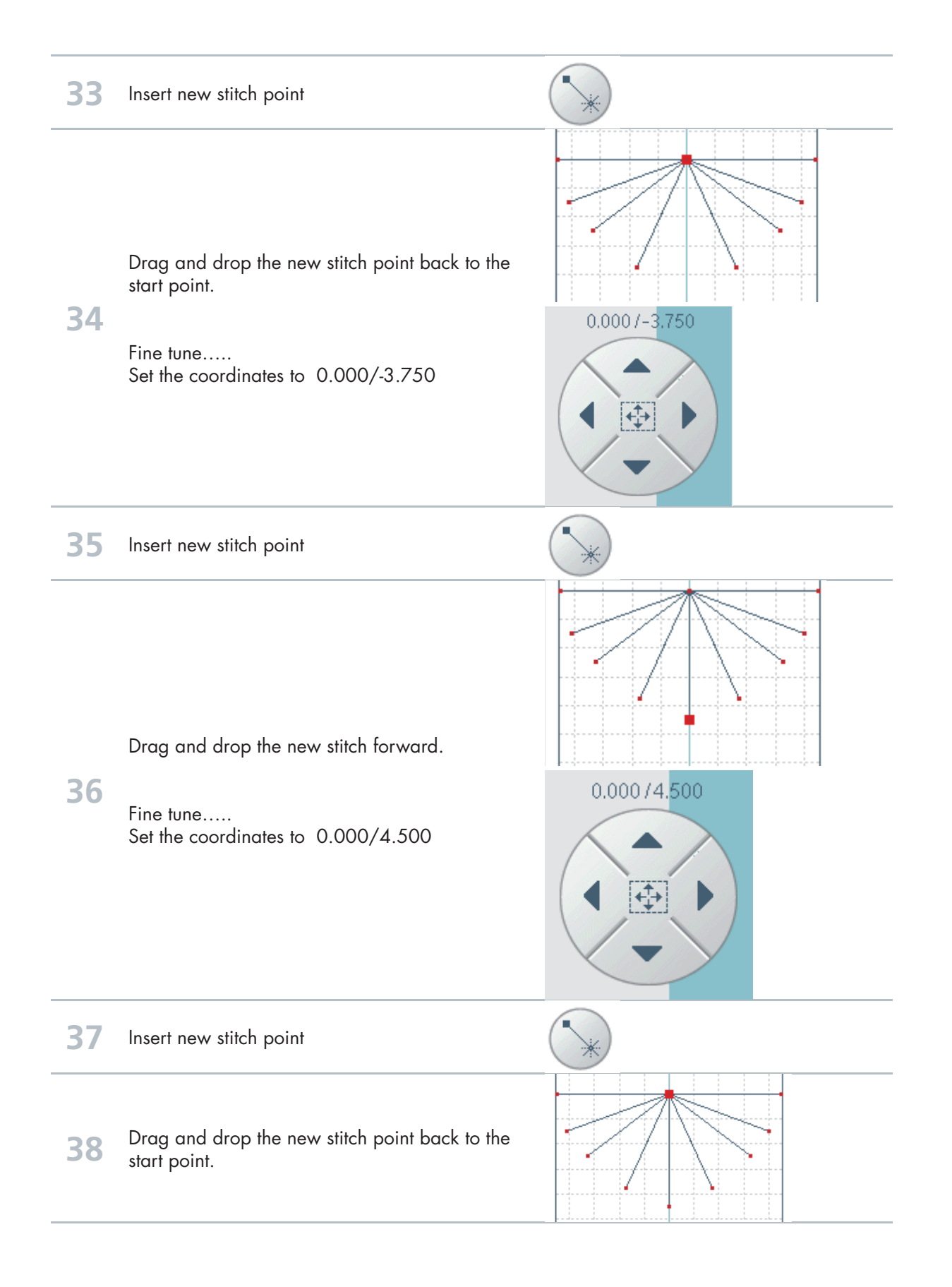

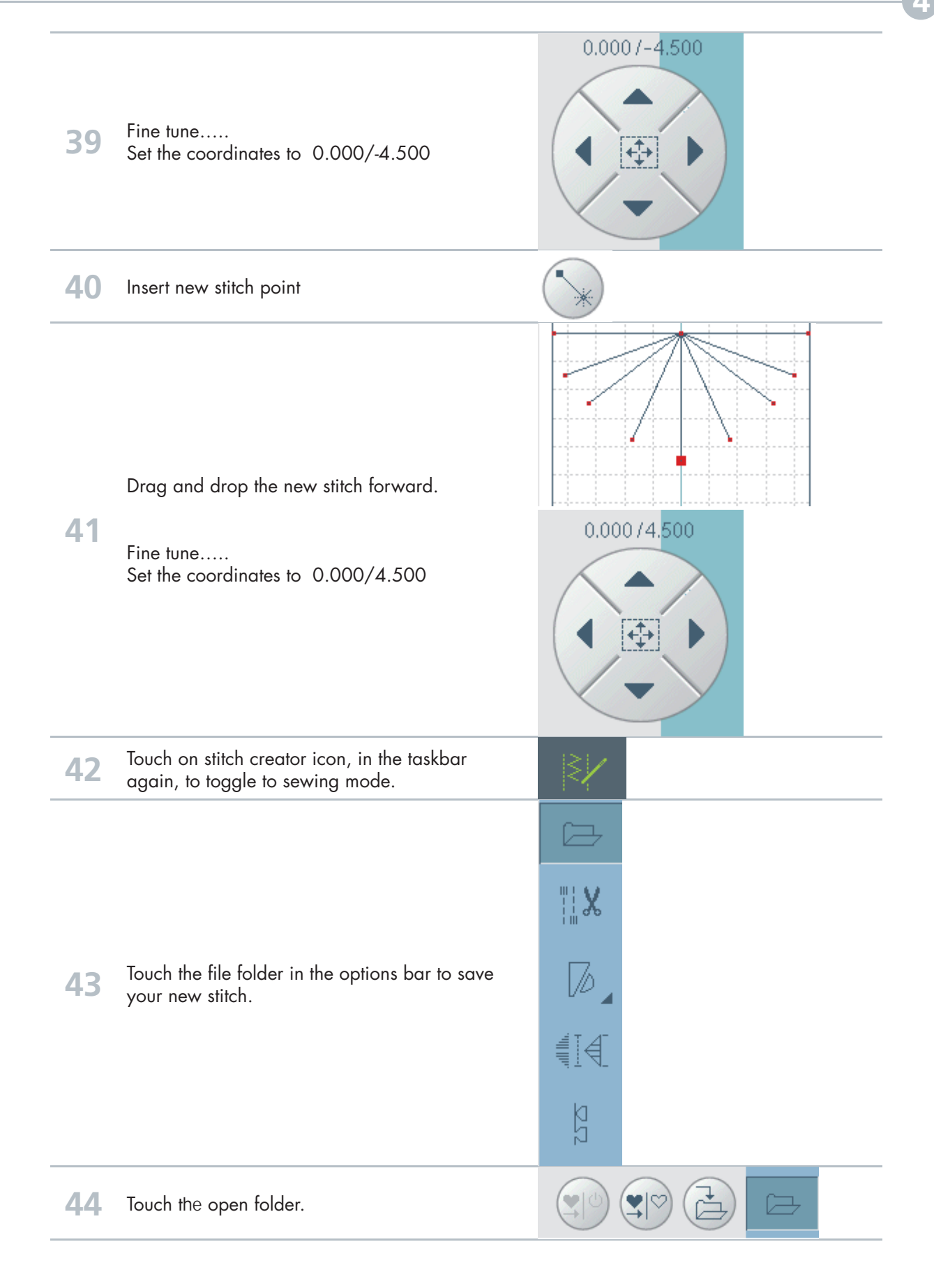

| 45 | Touch Rename.<br>Long touch Delete to remove "Newstitch"<br>Type in a name for the stitch:"Shell" | $\begin{array}{c} \hline \\ \hline \\ \hline \\ \hline \\ \hline \\ \hline \\ \hline \\ \hline \\ \hline \\ \hline $ |
|----|---------------------------------------------------------------------------------------------------|----------------------------------------------------------------------------------------------------|
| 46 | ОК                                                                                                |                                                                                                    |
| 47 | ОК                                                                                                |                                                                                                    |
| 48 | Sew out your new stitch.                                                                          |                                                                                                    |